# Anleitung zur Benutzung des Foto Albums auf www.fc-vhs-kaarst.de

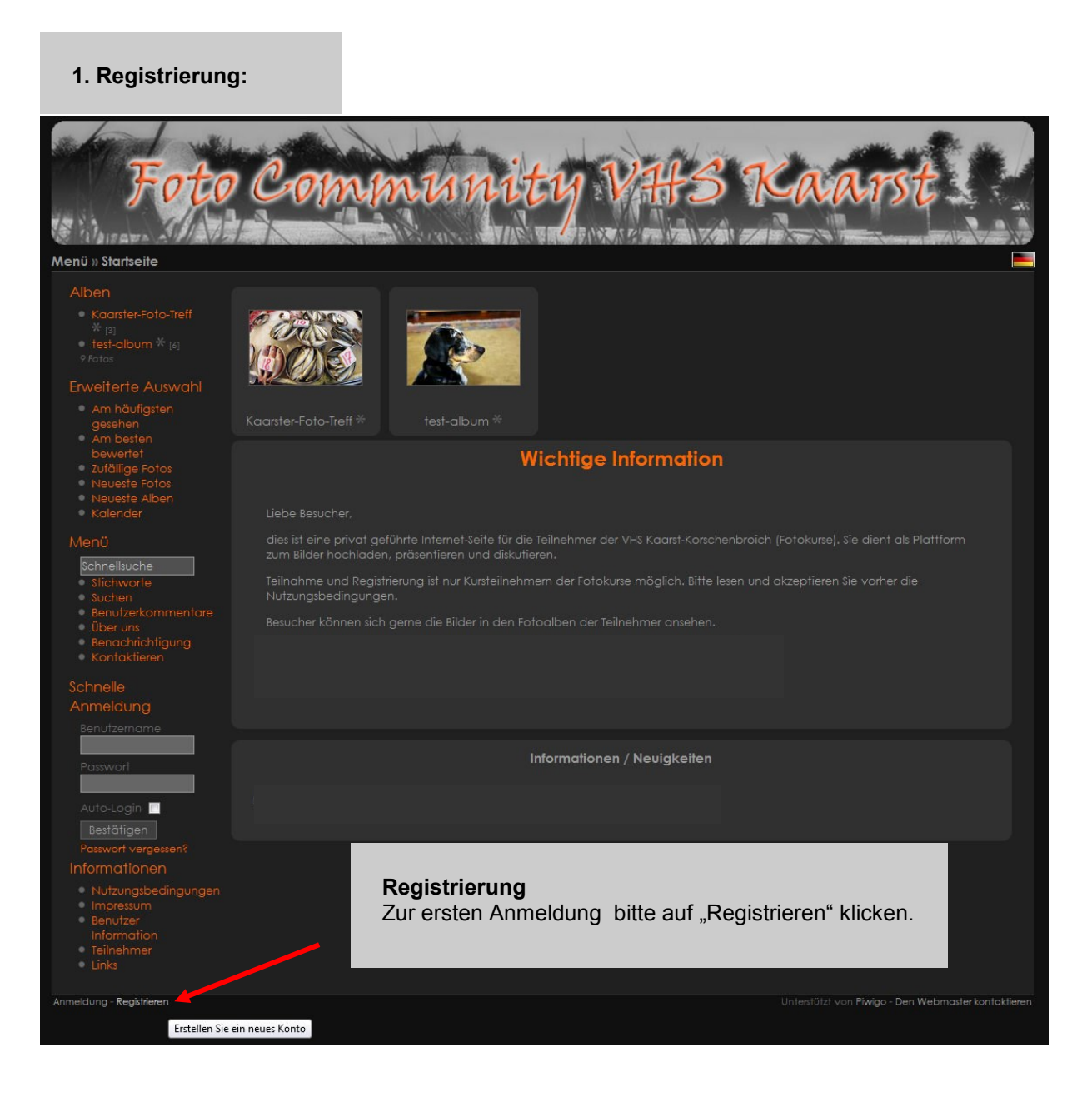

## 1. Registrierung:

| Foto C                           | 20mmuniti                                | 1 VHS .                                                                                                    | Kaarst                                              |
|----------------------------------|------------------------------------------|----------------------------------------------------------------------------------------------------|-----------------------------------------------------|
| Geben Sie Ihre persönlichen Dati |                                          |                                                                                                    |                                                     |
|                                  |                                          |                                                                                                    |                                                     |
|                                  | Testi                                    |                                                                                                    |                                                     |
|                                  | •••••                                    |                                                                                                    |                                                     |
|                                  |                                          |                                                                                                    |                                                     |
|                                  | Cib die 2 Wörter ein:<br>psaom Neurochem | Curochem<br>Curochem<br>Curochem<br>Curochem<br>Curochem<br>Curochem<br>Curochem<br>Curochem<br>Curochem<br>Curochem |                                                     |
|                                  |                                          |                                                                                                    |                                                     |
|                                  | Test                                     |                                                                                                    |                                                     |
|                                  | Test                                     |                                                                                                    |                                                     |
|                                  | Kaarster Foto Treff                      |                                                                                                    |                                                     |
| Registrieren Abbrechen           |                                          |                                                                                                    |                                                     |
|                                  |                                          |                                                                                                    |                                                     |
| Anmeldung - Registrieren         |                                          |                                                                                                    | Unterstützt von Piwigo - Den Webmaster kontaktieren |

#### Registrierung

Hier bitte selbst gewählten Benutzernamen, ein Passwort und die Email Adresse eingeben.

Dann die angezeigten Worte in die Captcha Box eingeben. (Ist nicht immer verfügbar.) \*1

Zur leichteren Zuordnung bitten noch den richtigen Namen angeben. (ist nur für den Admin) Die Freischaltung zum hoch laden von Bildern folgt dann in kürze per E-Mail.

\*1 Sollten die Worten in der Captcha Box nicht zu lesen sein, kann man sich durch anklicken auf das Kreis Symbol neue Wörter anzeigen lassen.

Zum Schluss dann noch auf Registrieren klicken und fertig. Man ist nun angemeldet, kann aber erst nach Freischaltung durch den Admin Bilder hoch laden.

#### 2. Bilder hoch laden:

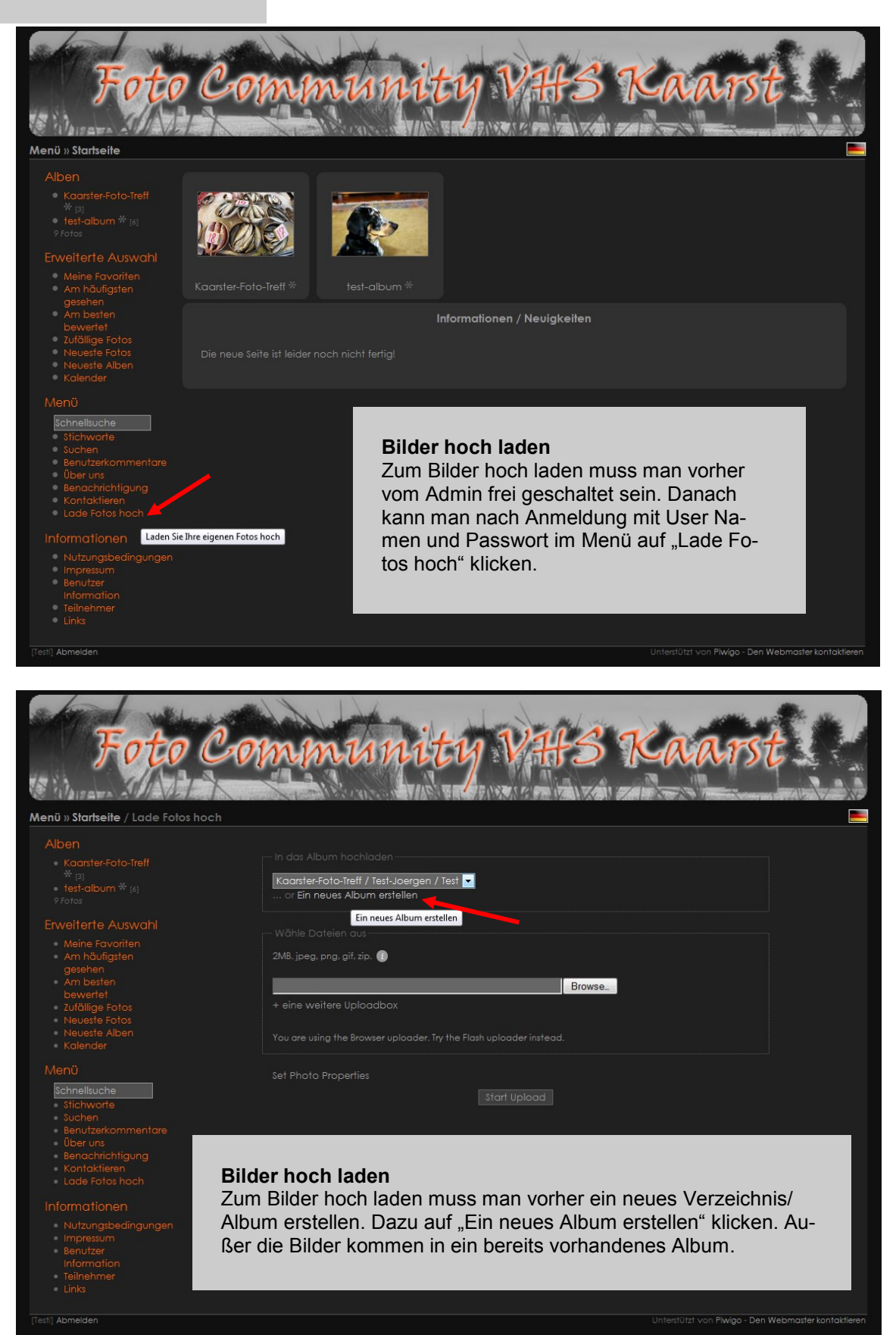

#### 2.1 Bilder hoch laden:

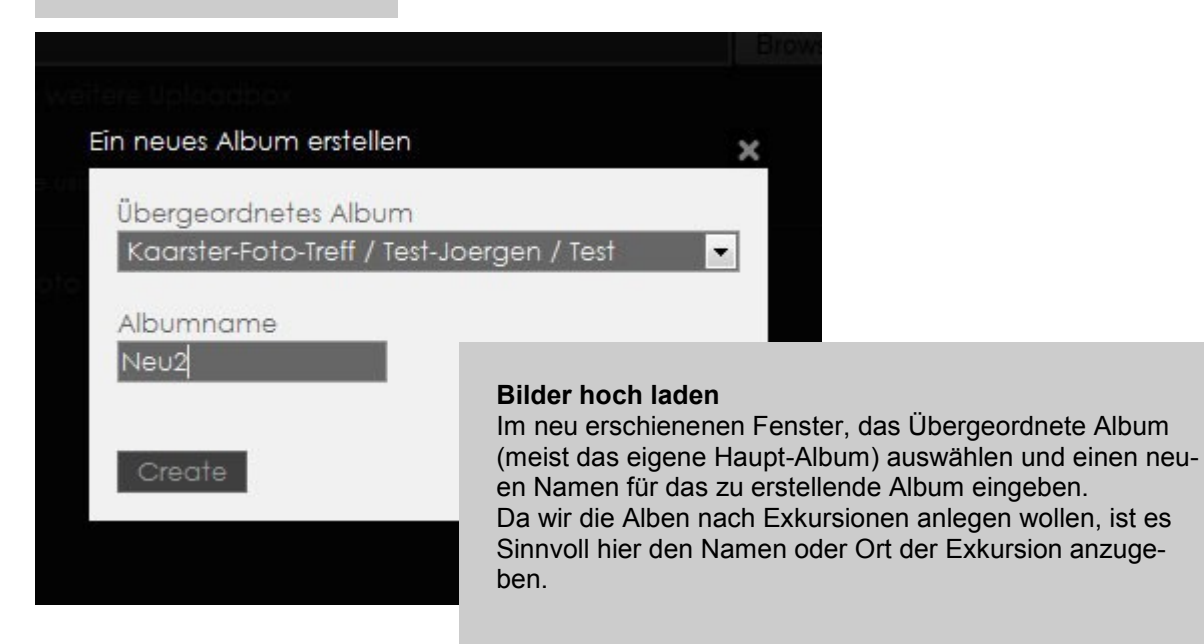

| Foto                                                                                       | Community VII Kaarst                                                                                                    |             |  |  |  |
|--------------------------------------------------------------------------------------------|----------------------------------------------------------------------------------------------------|-------------|--|--|--|
| Menü » Startseite / Lade Fotos ho                                                          | och                                                                                                    |             |  |  |  |
| Alben                                                                                      |                                                                                                    |             |  |  |  |
|                                                                                            |                                                                                                    |             |  |  |  |
|                                                                                            | Kaarster-Foto-Treff / Test-Joergen / Test<br>Kaarster-Foto-Treff / Test-Joergen / Test<br>Kaarster-Foto-Treff / Test-Joergen / Test / Neu |             |  |  |  |
| Erweiterte Auswahl                                                                         | Wähle Dateien aus                                                                                                    |             |  |  |  |
| Meine Favoriten     Am häufigston                                                          |                                                                                                    |             |  |  |  |
| gesehen                                                                                    | Zab. (peg. proj. gir. zit). 🕦                                                                                                    |             |  |  |  |
| <ul> <li>Am besten<br/>bewertet</li> </ul>                                                 | Browse_                                                                                                    |             |  |  |  |
| Zufällige Fotos                                                                            |                                                                                                    |             |  |  |  |
| <ul> <li>Neueste Fotos</li> <li>Neueste Alben</li> <li>Kalender</li> </ul>                 |                                                                                                    |             |  |  |  |
|                                                                                            | Set Photo Properties                                                                                                    |             |  |  |  |
| Schnellsuche<br>Stichworte<br>Suchen<br>Benutzerkommentare<br>Über uns<br>Benachrichtigung | Start Upload                                                                                                    |             |  |  |  |
| <ul> <li>Kontaktieren</li> <li>Lade Fotos hoch</li> </ul>                                  | Bilder hoch laden                                                                                                    |             |  |  |  |
| Informationen                                                                              | Nun kann man das Album zum hoch laden auswählen und über                                                                                  |             |  |  |  |
| <ul> <li>Nutzungsbedingungen</li> </ul>                                                    | Nutzungsbedingungen "Browse" die entsprechenden Bilder auf seinem Computer aus-                                                           |             |  |  |  |
| Impressum     Benutzer                                                                     | wählen.                                                                                                    |             |  |  |  |
| Information                                                                                | Für den "Browser upload" muss man für jede weitere Datei eine                                                                             |             |  |  |  |
| <ul> <li>Teilnehmer</li> <li>Links</li> </ul>                                              | Upload box öffnen.                                                                                                    |             |  |  |  |
|                                                                                            |                                                                                                    |             |  |  |  |
| (festi) Abmelden                                                                           | <b>!</b> Beim hoch laden bitte die Bilder Größe von max. 1200x900 nicht überschreiten                                                     | ontaktieren |  |  |  |

#### 2.2 Bilder hoch laden:

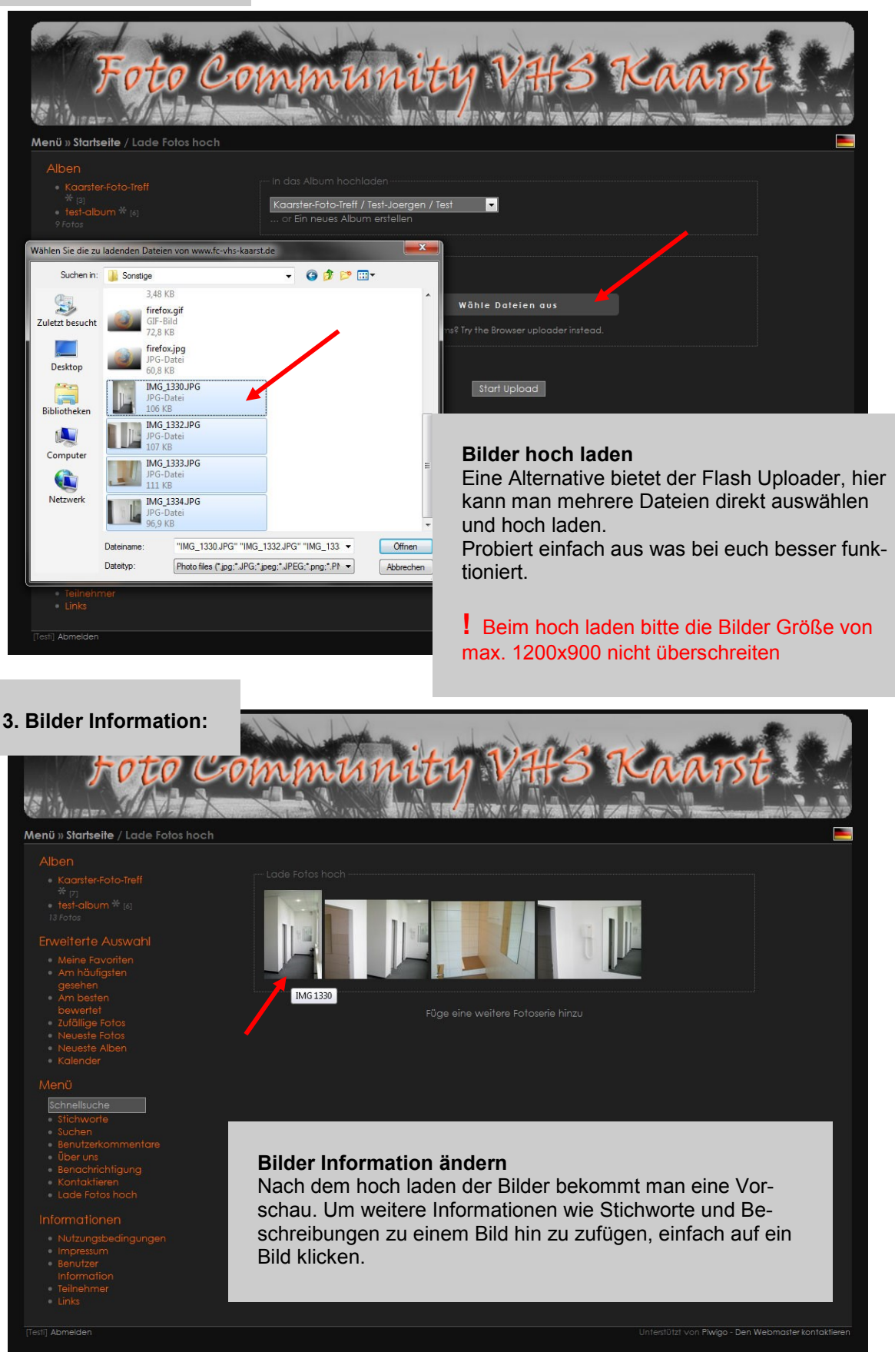

#### 3.1 Bilder Information:

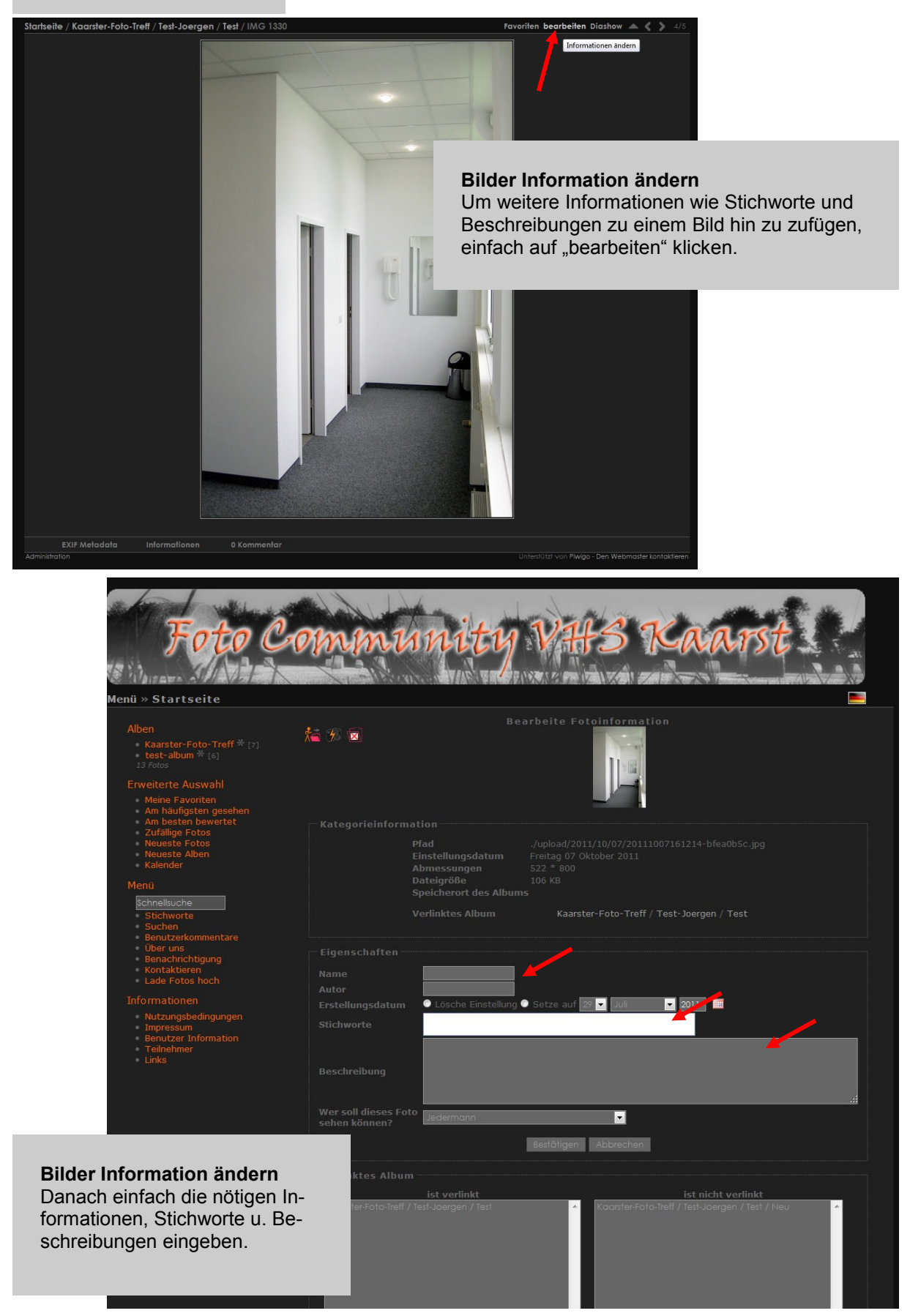

#### 3.2 Bilder Information:

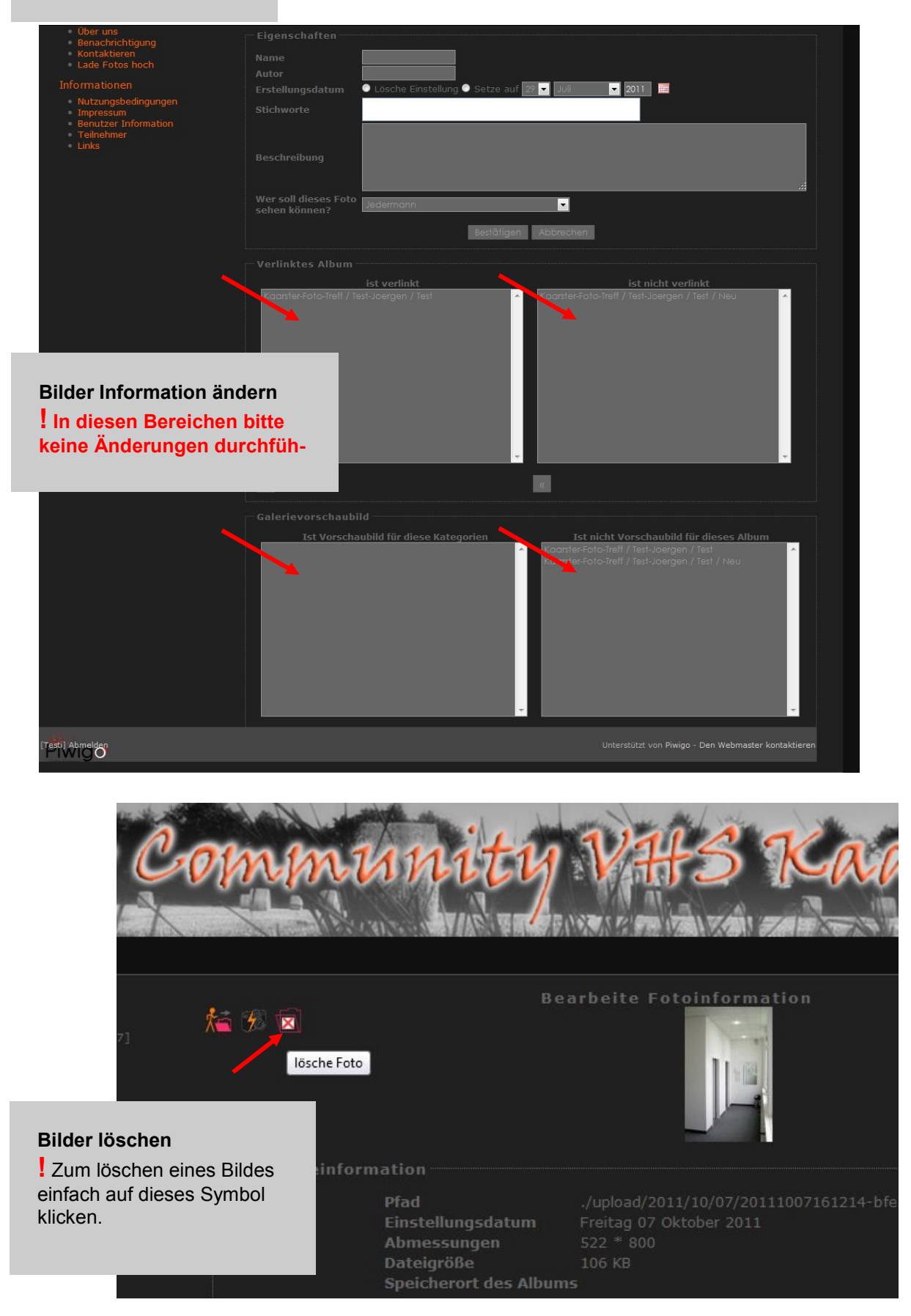

### 4. Navigieren:

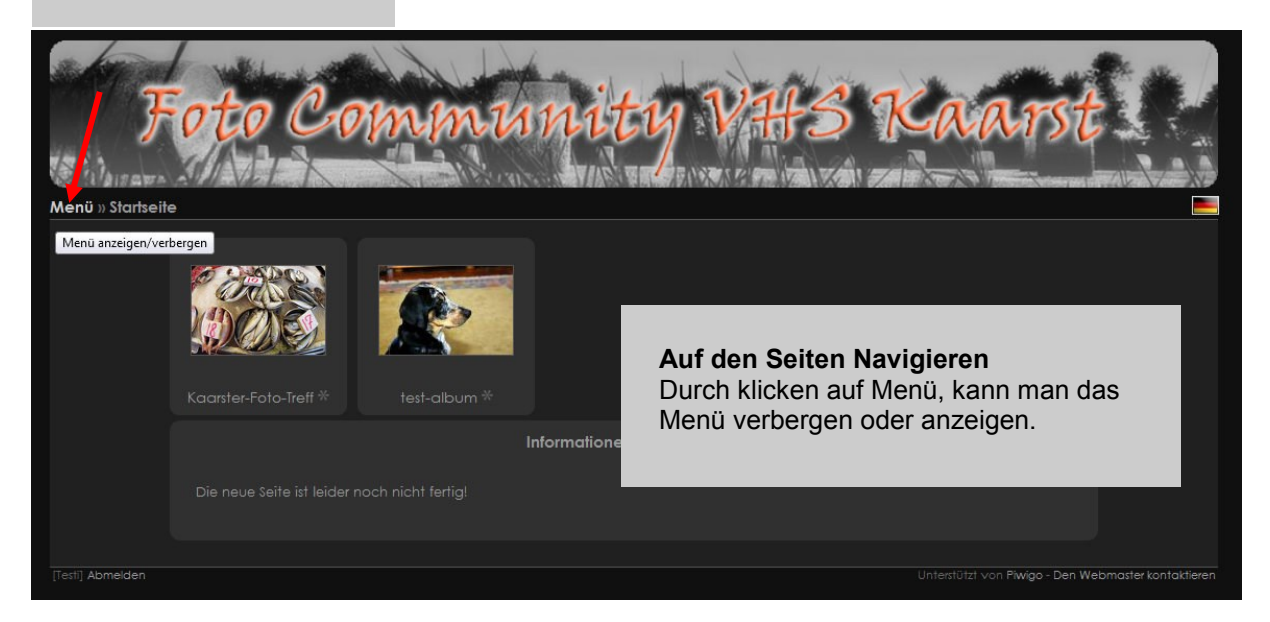

#### 4.1 Navigieren:

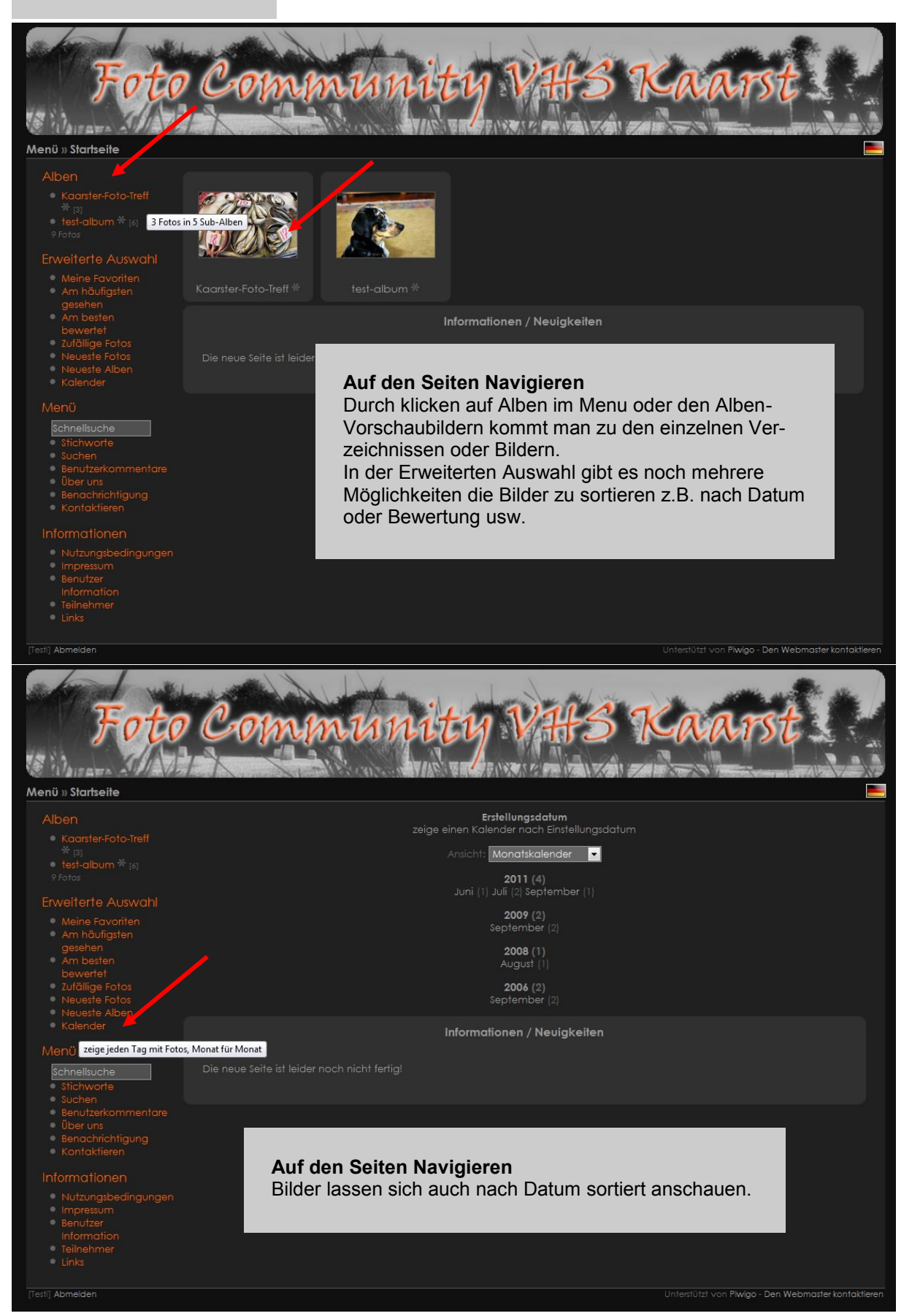

### 4.2 Navigieren:

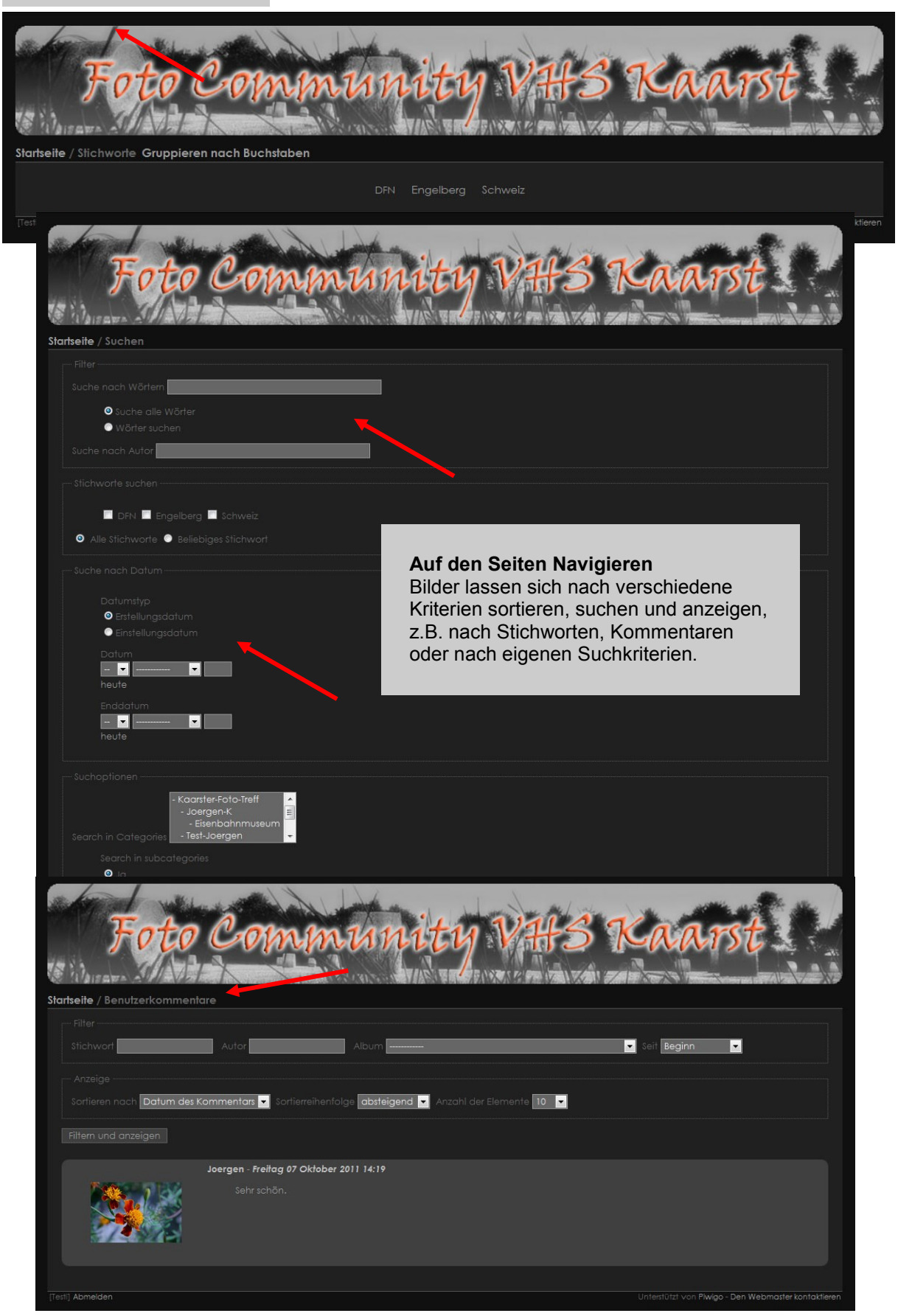

### 5. Passwort vergessen:

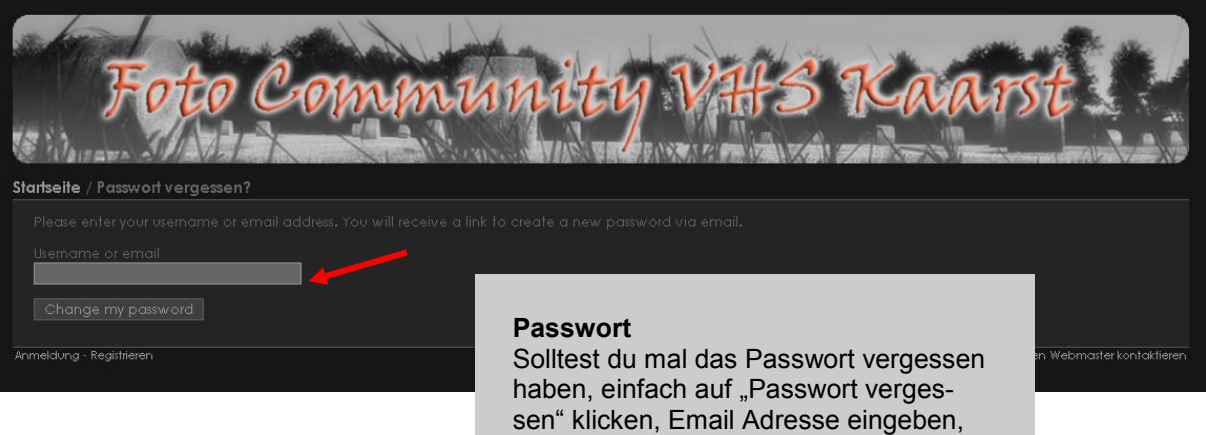

haben, einfach auf "Passwort vergessen" klicken, Email Adresse eingeben, noch mal klicken und auf das neue Passwort warten.

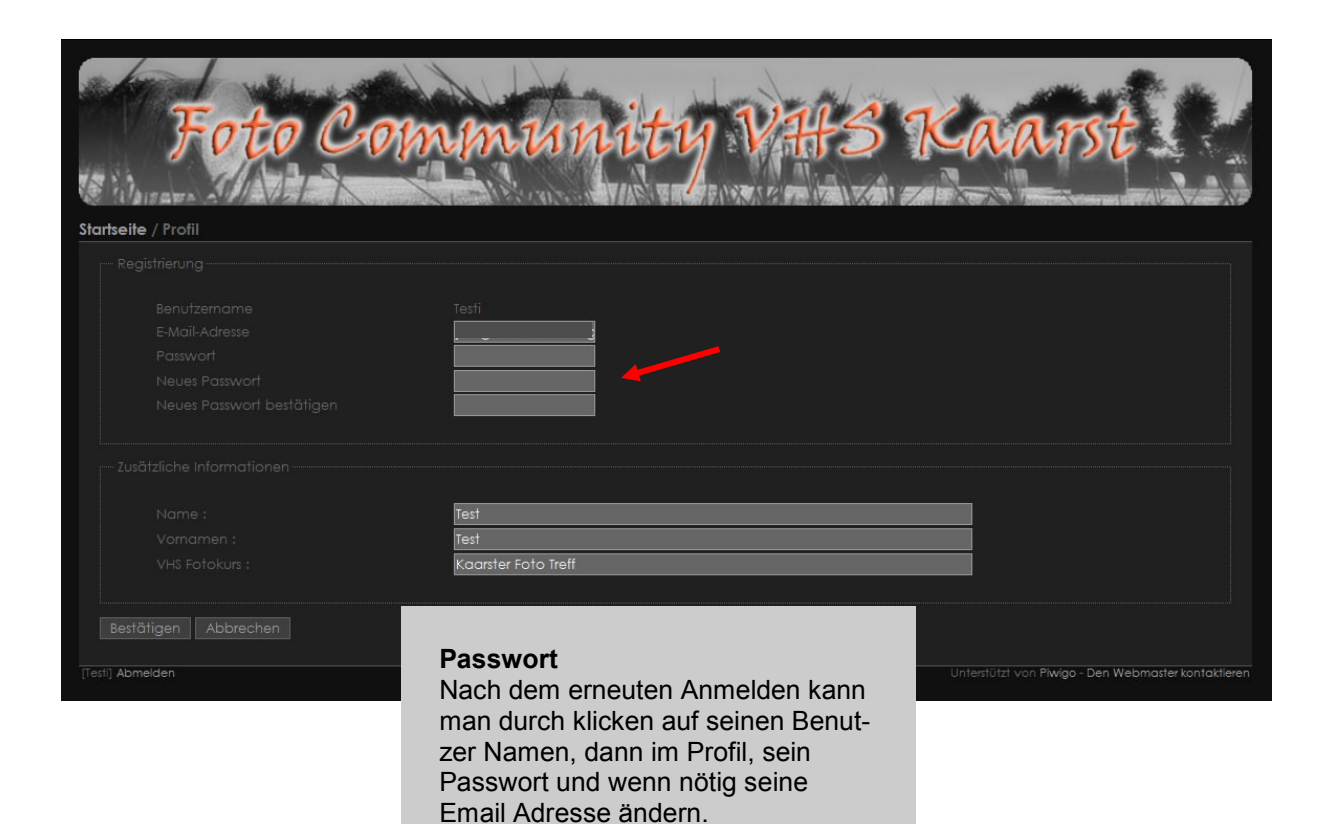

#### 5. Kontakt:

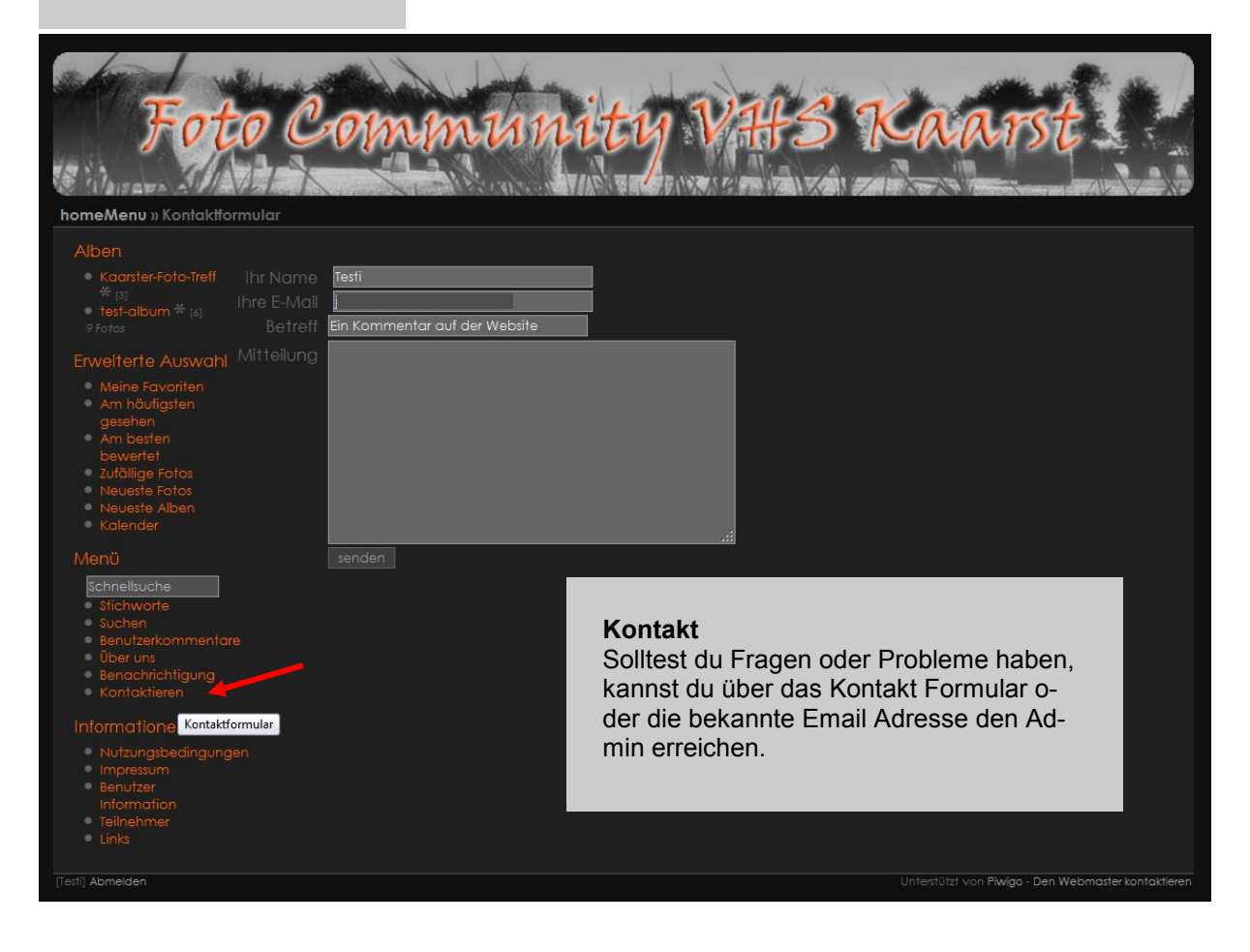

#### Viel Spass mit der Foto Community der VHS Kaarst

Joergen Klein